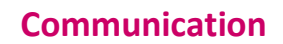

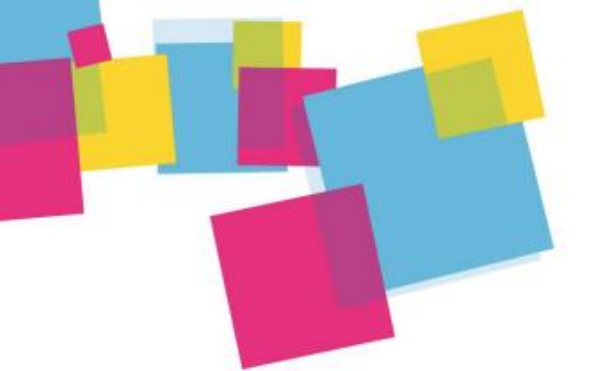

Sendiblue : Créer et gérer vos newsletters

# Sendiblue : envoyez vos newsletters en quelques clics !

Lancée en 2011, la plateforme <u>Sendinblue</u> est devenue en quelques années **une** solution marketing de référence grâce à un excellent rapport qualité / prix et une bonne délivrabilité.

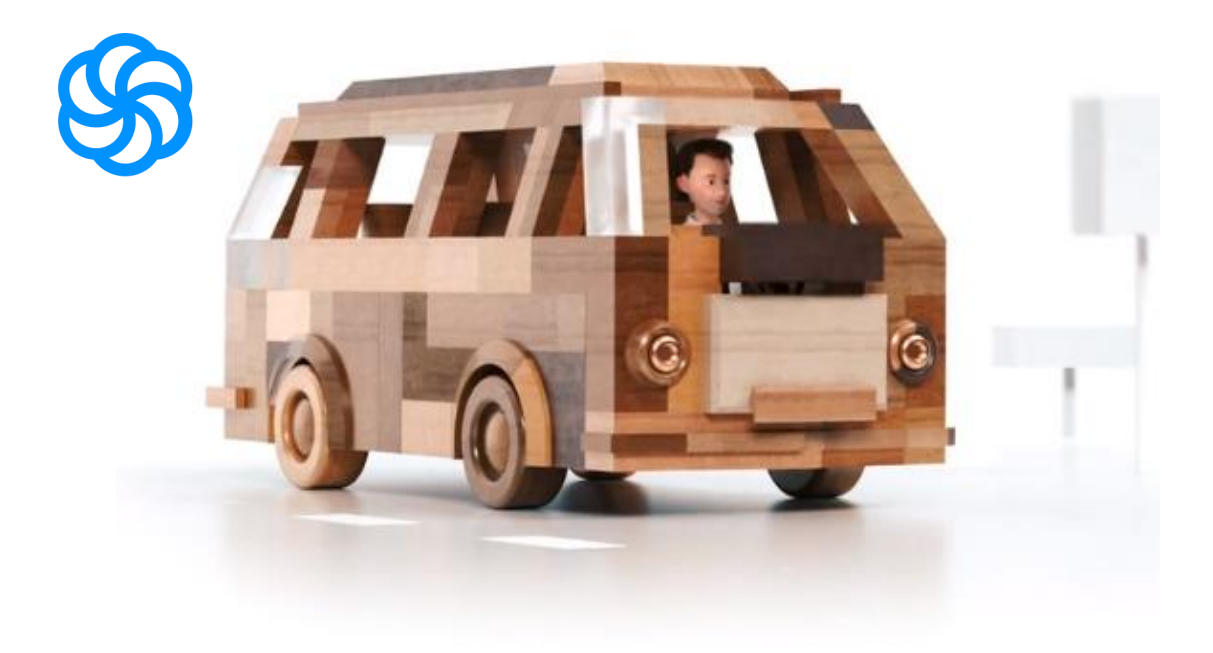

Sendiblue propose 3 outils :

- Campagnes marketing : gérer vos contacts, créer puis envoyer des e-mails (ou des SMS), et analyser les rapports de vos campagnes.
- **Transactionnel e-mail / SMS** : envoyer des emails (ou des SMS) 1 à 1, comme par exemple une confirmation de commande.
- Automation marketing : créer des scénarios d'envois d'e-mails / SMS en fonction du comportement des utilisateurs sur votre site internet, de leurs attributs ou de leurs ouvertures / clics de vos emails envoyés.

communication - sendiblue : creer et gerer vos newsletters

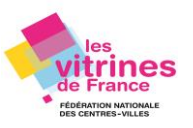

Se connecter à la plateforme <u>Sendinblue</u>

Sélectionnez en haut à droite la version en français :

#### 🔲 French 🔻 Accéder à mon compte 🔉

Dans un premier temps vous devez **créer votre compte sur la plateforme**, 3 étapes sont nécessaires à sa validation.

Conseil : créez-vous une adresse spécifique <u>Gmail</u> avec le nom de votre entreprise/structure par exemple : <u>newsletter.boutique@gmail.com</u>

De cette manière vos lecteurs vous identifieront plus facilement lorsqu'ils recevront vos newsletters grâce à cette adresse e-mail. Vous pourrez l'utiliser spécifiquement pour recevoir les notifications d'envoi de vos différentes campagnes sur Sendiblue.

Après connexion, vous arrivez sur la page de votre tableau de bord.

#### 1. Commencez par importer vos contacts

#### Cochez " Importez vos contacts "

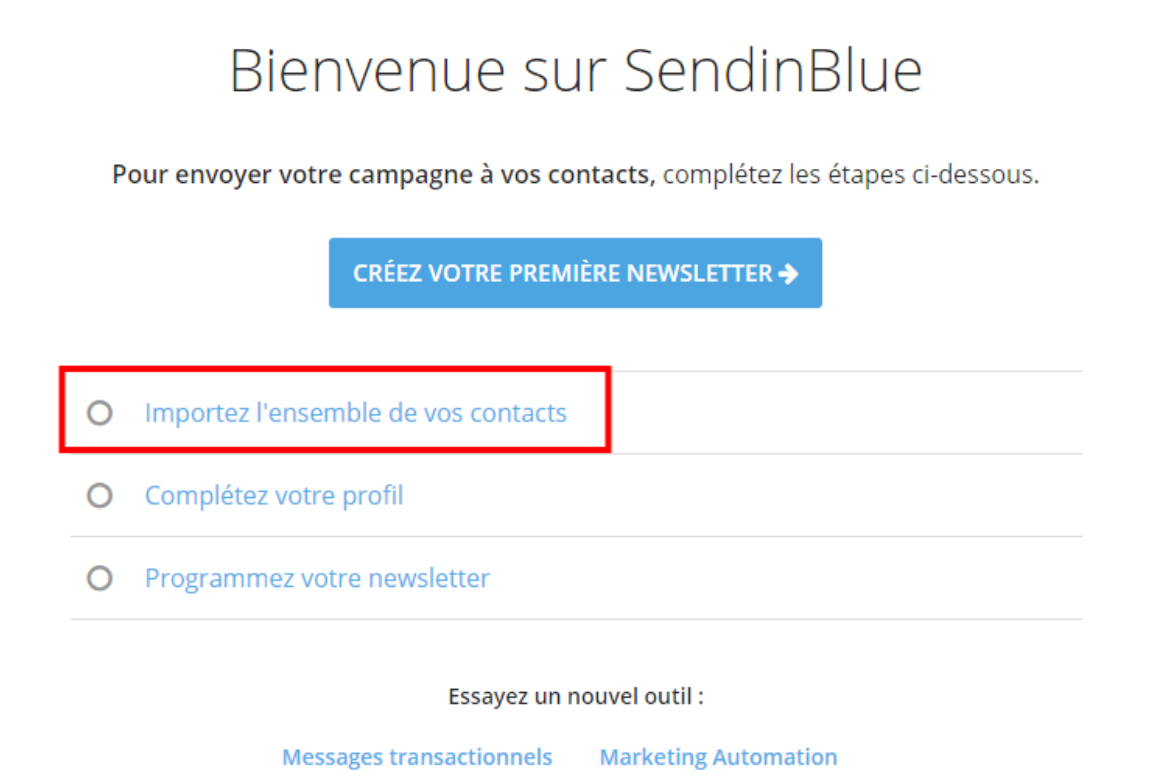

**Communication - Sendiblue : Créer et gérer vos newsletters** 

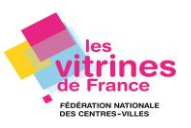

Plusieurs possibilités pour importer l'ensemble des contacts dans vos bases de données sur Sendiblue :

À partir de fichiers **bloc-notes** (.txt) ou **Excel** (.csv\*),

\*Pour que les caractères spéciaux (é, @, ç ...) soient bien pris en compte lors de l'import de votre fichier Excel, veillez à l'enregistrer sous le format CSV.

Ou ajouter vos contacts manuellement

Ou bien copier/coller votre liste de contacts.

#### 2. Créer votre newsletter

A partir de votre tableau de bord :

#### **Campagnes Email**

| A Envoyées   |                               | 112 |  |
|--------------|-------------------------------|-----|--|
| 🖸 Brouillons |                               | 4   |  |
|              | + Créer une nouvelle campagne |     |  |

#### Paramétrer la newsletter

Renseignez les champs demandés dans les cases correspondantes :

- Le nom de votre campagne
- Son objet : très important, cette courte phrase d'accroche s'affichera dans l'objet du message envoyé à vos lecteurs par exemple : « *Ce mois-ci dans votre boutique… » ou « En novembre dans votre boutique… »*
- L'e-mail de l'expéditeur (vous) : par défaut, c'est l'adresse que vous avez utilisée pour créer votre compte Sendiblue qui est paramétrée. Par exemple : <u>newsletter.boutique@gmail.com</u>

#### **Communication - Sendiblue : Créer et gérer vos newsletters**

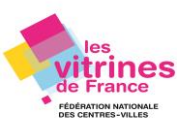

• Le nom de l'expéditeur : qui par défaut est paramétré. Cliquez sur Afficher les options avancées pour toutes modifications.

Puis, en haut de la page, cliquez sur « Prochaine étape ».

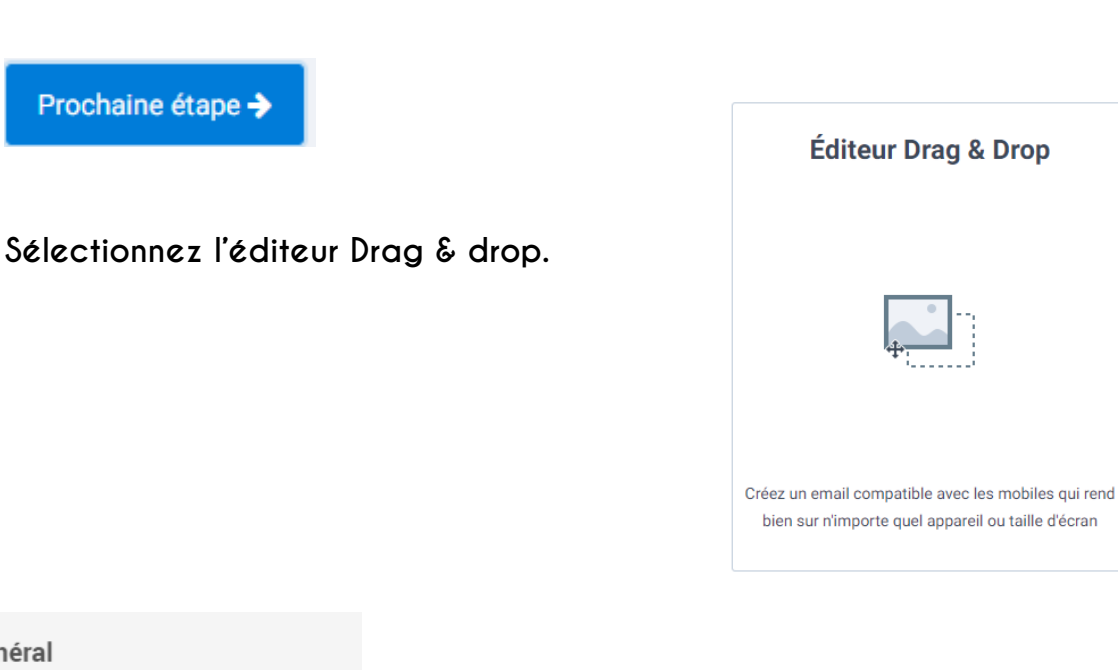

#### Général

Couleur d'arrière-plan

#### Ajouter une image de fond

Preheader

Pour ne rien louper de notre actualité

Depreheader est un résumé rapide de votre newsletter qui sera affiché juste après son objet sur certains Webmails (Gmail, Yahoo, Hotmail, ...).

En moyenne, les 35 premiers caractères du preheader sont visibles sur les smartphones en mode portrait.

Soigner le preheader vous permettra d'augmenter votre taux d'ouverture de manière considérable.

## Modifier le preheader

Commencez par renseigner le preheader.

Très important : il s'agit du petit texte qui s'affiche sous l'objet quand vos lecteurs recevront votre e-mail.

C'est la porte d'entrée à sa lecture : il doit condenser l'essentiel de l'information de votre communication.

Cliquez directement dans l'encadré bleu pour saisir votre texte.

#### **Communication - Sendiblue : Créer et gérer vos newsletters**

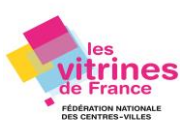

## Construire le contenu de votre campagne newsletter

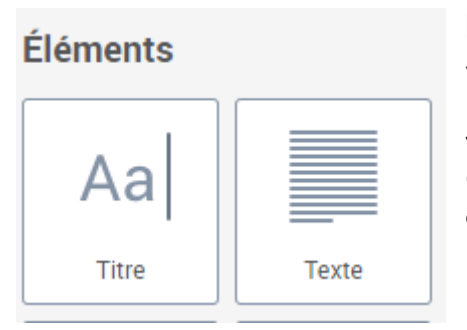

Pour inclure un « élément texte » dans le corps de votre newsletter (partie centrale) :

Sélectionnez l'élément **« Texte »** puis avec le curseur de votre souci, faites-le glisser sans relâcher votre curseur à l'endroit où vous souhaitez le placer.

#### Modifier le texte

Changez le texte par défaut en cliquant dans la zone concernée.

Vous pouvez l'enrichir : gras, italique, interlignage ou insertion de liens vers un site internet ou page Facebook, ...

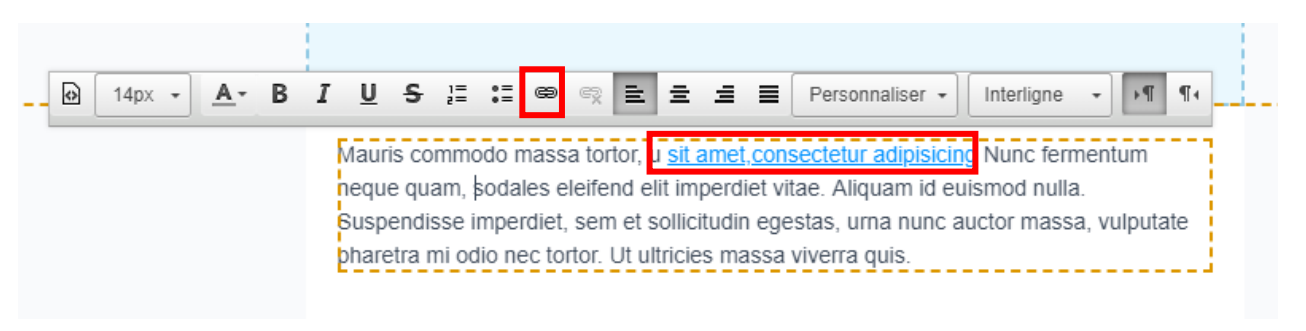

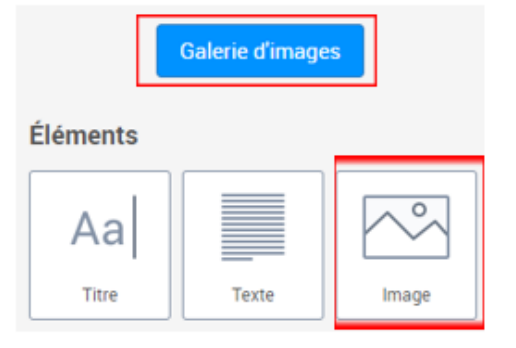

#### Modifier les images

Pour ajouter une image dans la newsletter, il suffit de faire glisser-déposer l'élément **« image »** de la colonne de gauche à la partie centrale de même manière que pour les éléments **« texte »** et **« titre »**.

Communication - Sendiblue : Créer et gérer vos newsletters

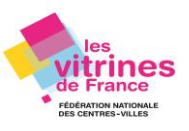

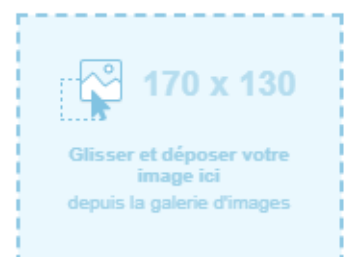

Cliquez directement dans l'encadré bleu une fois avoir fait glisser l'élément **« image »** dans la partie centrale de votre newsletter.

A gauche de votre écran la « Galerie d'images » (Images) apparaît dans la colonne de gauche.

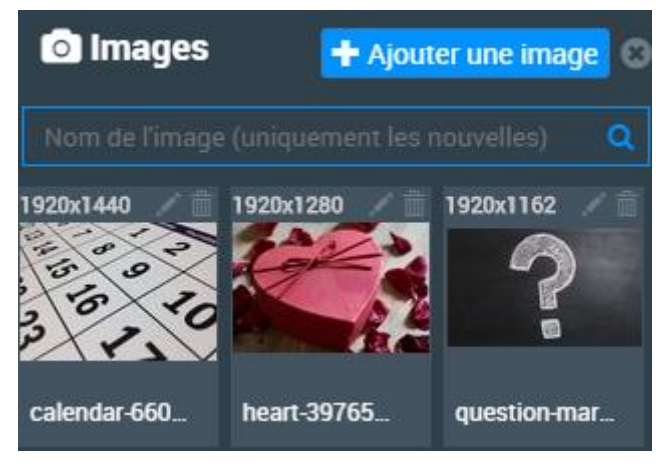

Exportez vos images depuis votre ordinateur en cliquant sur **« + Ajouter une image ».** 

Quand vous importez une image dans cette bibliothèque, il se peut qu'elle soit trop grande.

Sendinblue vous prévient par le biais d'un petit encart si la taille de votre photo est trop importante pour être utiliser et vous permet de modifier votre image directement.

Cette image est trop grande et risque d'encombrer les boites mail. Les images doivent avoir une largeur d'environ 600px. Redimensionner cette image

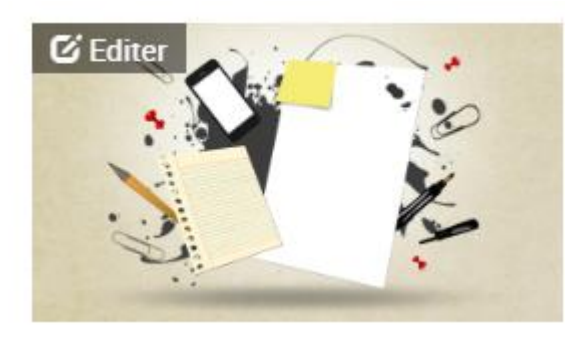

Cliquez sur l'image dans la partie centrale, puis « Editer », dans le coin supérieur gauche de

l'image, puis sur l'icône

« transformer »

**Communication - Sendiblue : Créer et gérer vos newsletters** 

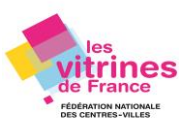

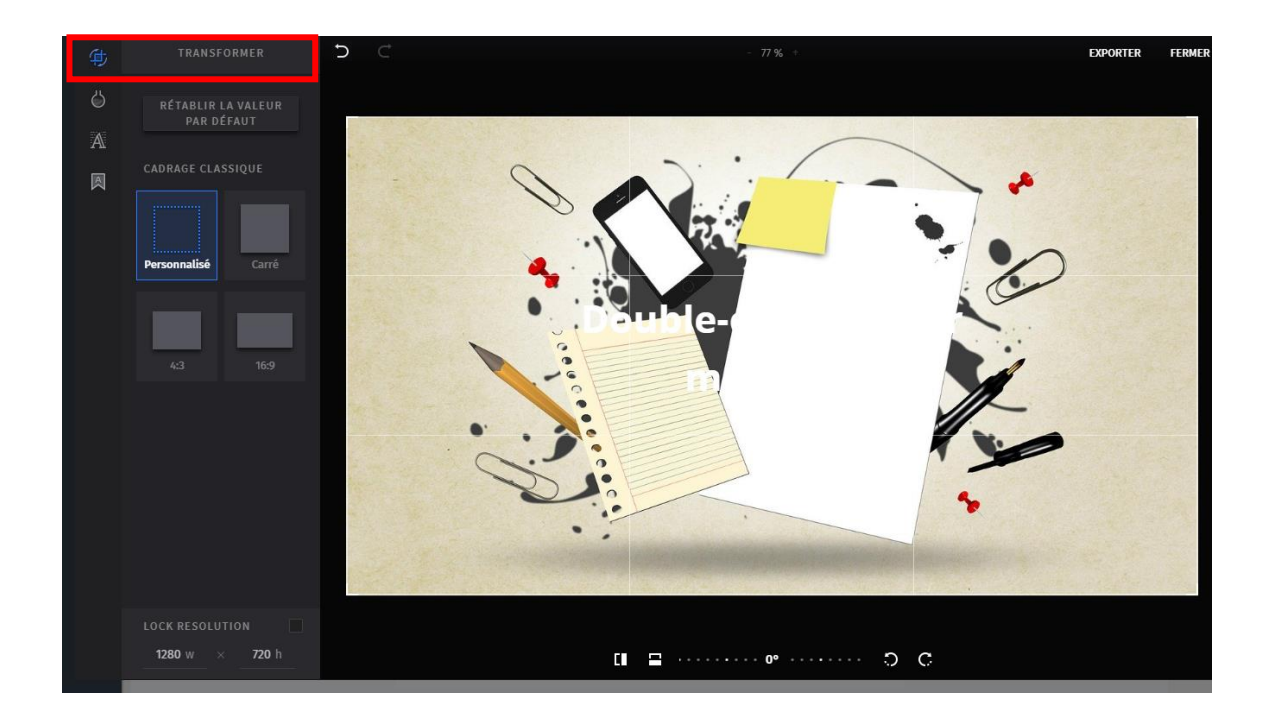

Dans cette même fenêtre, vous pouvez **modifier votre image** : y rajouter un texte avec différents designs d'écriture et utiliser un filtre pour modifier l'effet et la couleur de votre photo.

L'image modifiée est enregistrée dans la galerie photos. Par défaut, elle se nomme « NA ». Vous pouvez cliquer sur ce texte pour lui donner un nom spécifique.

La photo originale est conservée dans la galerie photo.

Pour fermer la galerie photo, cliquez sur la croix grise en haut à droite :

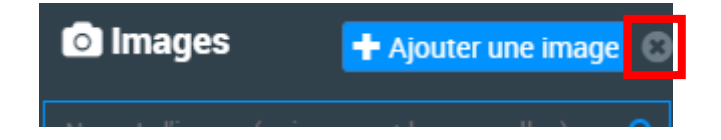

**Communication - Sendiblue : Créer et gérer vos newsletters** 

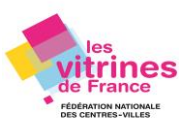

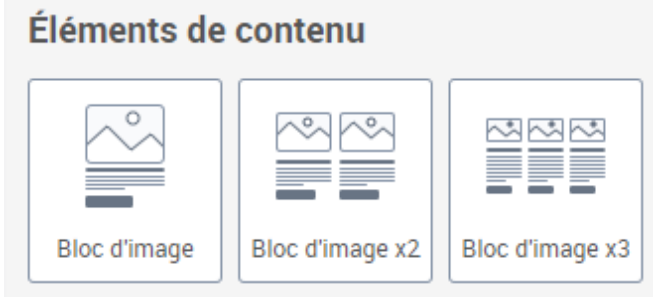

# Vous pouvez utiliser les blocs « Eléments de contenu »

Selon le bloc, lls sont composés d'une ou plusieurs photo(s), zone(s) de texte en dessous ou à côté de la/des photo(s) + titre(s) + un/des bouton(s) d'action.

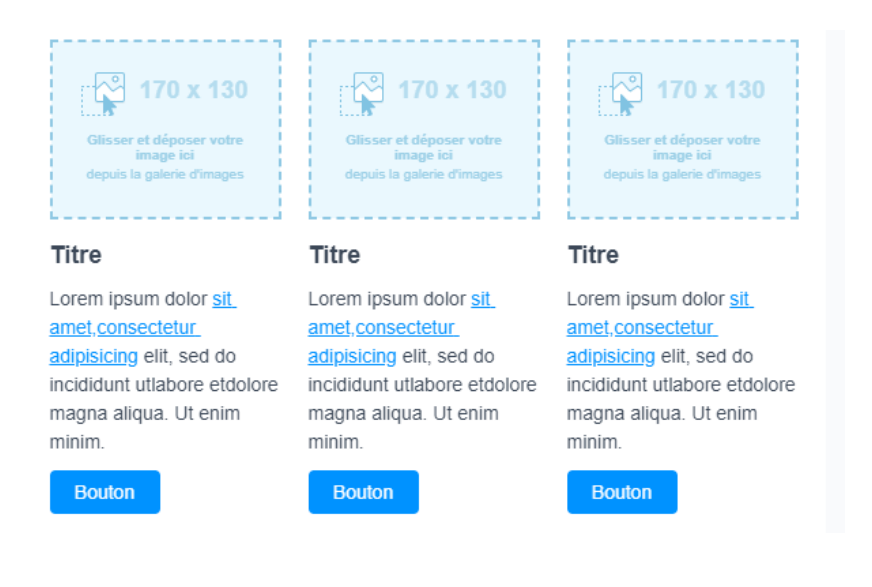

En haut à droite de votre écran vous pouvez sélectionner en cochant ou décochant les cases correspondantes l'emplacement de la zone photo par rapport à votre paragraphe texte : soit en-dessus ou en-dessous.

## 🖸 Image

Image

- Au-dessus du paragraphe
- En-dessous du paragraphe

#### **Communication - Sendiblue : Créer et gérer vos newsletters**

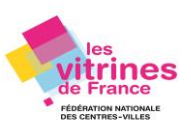

X

En cliquant sur un de vos éléments « photo », « texte » ou « éléments de contenu » vous pouvez :

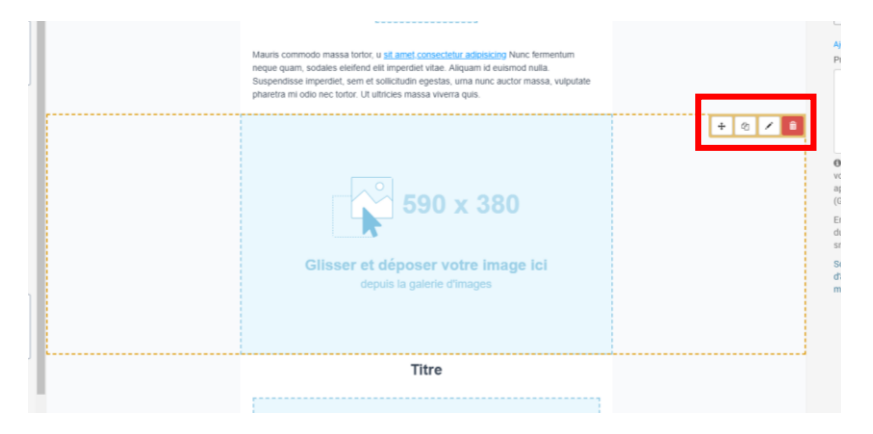

- Avec l'icône + faire glisser l'élément de haut en bas, le déplacer endessous ou en-dessus d'un bloc élément.
- Avec l'icône dupliquer l'élément.
- Avec l'icône **modifier** la couleur de fond de l'élément « texte » (en cliquant sur le carré blanc « couleur d'arrière plan »), l'arrondi et la dimension de votre élément « texte »

|                                                                                                    | © Options ×                                      |
|----------------------------------------------------------------------------------------------------|--------------------------------------------------|
| C Logo                                                                                                    | Couleur d'arrière-plan                           |
| Mauris commodo massa tortor, u <u>sit ameti consectetur adiplacing</u> Nunc fermentum<br>neque quam, sodales eleifend elit imperdiet vitae. Aliquam id euismod nulla.<br>Suspendisse imperdiet, sem et sollicitudin egestas, uma nunc auctor massa, vulputate | Ajouter une image de fond<br>Arrondi des bords 🔁 |
| pharetra mi odio necitoror: ut utricces massa viverra quis.                                                                                                    | Espacement                                       |
|                                                                                                    |                                                  |

• Avec l'icône wous pouvez supprimer l'élément.

## Mettre à jour les hyperliens

Plusieurs hyperliens peuvent être répartis dans votre newsletter.

Le **bandeau « bouton »** permet de créer un élément permettant de rediriger votre lecteur vers la page d'accueil ou une rubrique spécifique d'un site Internet ou d'un réseau social.

#### **Communication - Sendiblue : Créer et gérer vos newsletters**

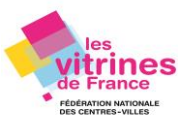

Pour modifier le texte de l'élément « bouton », cliquez directement sur celui-ci.

**Inciter votre lecteur à cliquer sur le lien** de votre article en saisissant par exemple : « En savoir plus », « Voir nos offres » …

| Lore<br>etd | em ipsum dolor <u>sit amet,consectetur a</u><br>B I <u>U</u> <del>S</del> Personnaliser -                                                                | adipisicin<br>¶¶¶                                                                                                    |
|-------------|----------------------------------------------------------------------------------------------------|----------------------------------------------------------------------------------------------------|
| -           | Boutoh                                                                                                    |                                                                                                    |
| 1           | Souton × Bouton Lien                                                                                                    | <b>1</b> Cochez la case <b>« Bouton »</b> si vous<br>souhaitez intégrer cet élément ou au<br>contraire, décochez la si vous ne voulez pas qu'il<br>apparaisse.                                                                                                    |
| 3           | http:// Famille de polices Couleur du bouton Couleur du texte du bouton                                                                                  | 2 Copier / Coller dans cet encart le lien<br>complet du site internet concerné, par<br>exemple :<br><u>https://www.fncv.org/rubriques/a-propos-de-nous/qui-</u><br><u>sommes-nous-21.html</u>                                                                        |
|             | Hauteur du bouton          32px         Taille de la police du bouton         14px         Arrondi du bouton ()         4px         Alignement du bouton | 3 Vous pouvez ici modifier la couleur du<br>bouton qui est bleu par défaut.<br>En-dessous vous pouvez ajuster sa hauteur, la<br>taille de la police, l'arrondi de l'encadré et son<br>positionnement par rapport à votre texte (à<br>gauche, au centre ou à droite). |
|             | Alignement du bouton<br>Gauche Centre Droite  Bordure                                                                                                    |                                                                                                    |

**Communication - Sendiblue : Créer et gérer vos newsletters** 

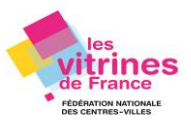

Par la suite lorsque vous aurez créé plusieurs modèles de campagne (template), vous pouvez en télécharger un parmi la liste de sélection, puis modifier uniquement son contenu (texte, photo, liens). Un gain de temps considérable !

|    | Enregistrer & Quitter                |
|----|--------------------------------------|
| st | Enregistrer & Quitter                |
| -  | Recommencer la conception de l'email |
| 0  | Choisir un autre template            |
|    | Quitter sans enregistrer             |
| P  | outon                                |
|    | Charger une newsletter ×             |
|    | À partir d'une campagne existante    |
|    | Sélectionner une campagne            |
|    |                                      |
|    | Annuler Charger                      |

#### Envoyer une version test

Quand vous avez terminé, vous pouvez envoyer un ou plusieurs e-mails de test à une ou plusieurs adresses e-mail afin d'évaluer sa présentation.

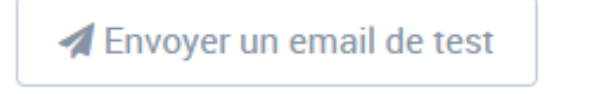

**Communication - Sendiblue : Créer et gérer vos newsletters** 

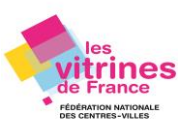

Cliquez sur le bouton **« Envoyer un e-mail de test »** en haut de la page.

Un encart s'ouvre : Renseignez dans la case les adresses e-mails, séparées par des virgules.

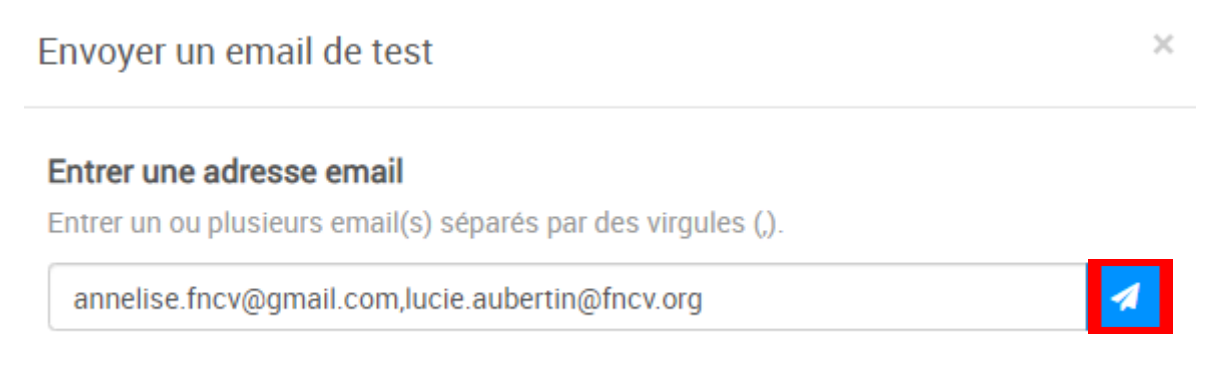

L'e-mail de test arrive instantanément dans les boîtes aux lettres des adresses indiquées. Le préfixe **« TEST »** est ajouté automatiquement à l'objet de l'e-mail. Lors du véritable envoi, il sera bien sûr retiré.

C'est le moment de vérifier que votre **preheader est bien calibré** (qu'il n'est pas coupé), que **l'objet est correct**, que les **liens mènent tous à leur cible**, que la **mise en pages est respectée** et ceci sur tous les appareils dont vous disposez : ordinateur, smartphone et/ou tablette. Vous pouvez ajuster, modifier et retester, comme bon vous semble.

Ensuite, cliquez sur **« Enregistrer et quitter »** en haut à droite de la page.

## Prévisualisation de la newsletter

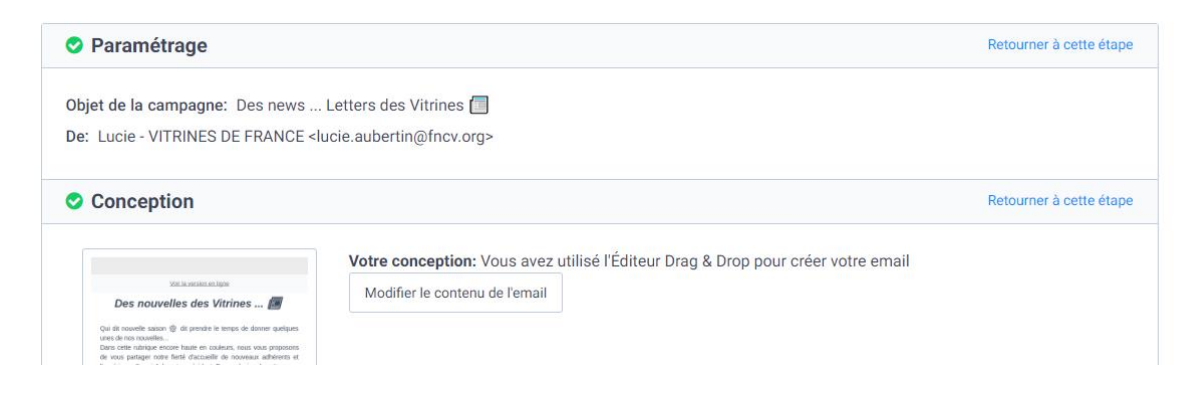

Vous pouvez :

**Communication - Sendiblue : Créer et gérer vos newsletters** 

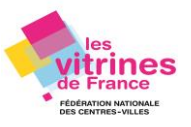

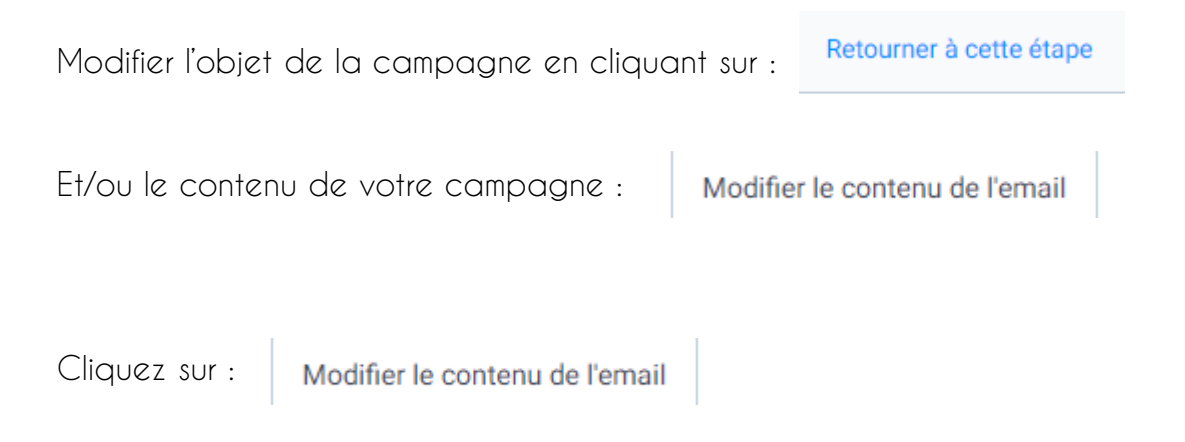

A partir de cette étape, si tout est bon pour vous, cliquez sur le bouton « Enregistrer et quitter » puis « Prochaine étape ».

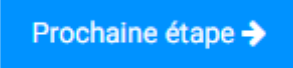

**Définissez les destinataires** de votre neusletter parmi vos différentes bases de données que vous avez au préalable segmenter :

Cochez les cases des listes de contacts auxquels vous souhaitez envoyer votre campagne.

| ID         Nom de la liste 0         Dossier 0         Nb. de contacts 0         Tout exclure           #64         CHKDO - GESTION AUTONOME         Votre premier dossier         46         Exclure la liste           #63         CHKDO - GESTION AUTONOME         Votre premier dossier         35         Exclure la liste           #63         CHKDO - GESTION DELEGUEE         Votre premier dossier         1         Exclure la liste           #64         CC ILE DOLERON         Votre premier dossier         20         Exclure la liste | . Sélectionnez votre/vos liste(s) de contacts Rechercher une liste ou un dossier Q Tous dossiers 2 listes sélectionnées |    |                          |                       |                   |                  |
|----------------------------------------------------------------------------------------------------|----------------------------------------------------------------------------------------------------|----|--------------------------|-----------------------|-------------------|------------------|
| #64     CHKD0 - GESTION AUTONOME     Votre premier dossier     46     Exchare is later       #63     CHKD0 - GESTION DELEGUEE     Votre premier dossier     35     Exchare is later       #60     CC ILE DOLERON     Votre premier dossier     1     Exchare is later       #57     Makies ADH - 15 000 hab     Votre premier dossier     20     Exchare is later                                                                                                    |                                                                                                    | þ  | Nom de la liste 🌲        | Dossier 🌲             | Nb. de contacts 🌲 | Tout exclure     |
| #63         CHKDO - GESTION DELEGUEE         Votre premier dossier         35         Exchare la late           #60         CC ILE D'OLERON         Votre premier dossier         1         Exchare la late           #57         Malries ADH - 15 000 hab         Votre premier dossier         20         Exchare la late                                                                                                    | <b>2</b> #                                                                                                    | 64 | CHKDO - GESTION AUTONOME | Votre premier dossier | 46                | Exclure la liste |
| P60         CC ILE DOLERON         Votre premier dossier         1         Exclure la liste           #57         Mairies ADH - 15 000 hab         Votre premier dossier         20         Exclure la liste                                                                                                    | . #                                                                                                    | 63 | CHKDO - GESTION DELEGUEE | Votre premier dossier | 35                | Exclure la liste |
| #57         Mainies ADH - 15 000 hab         Votre premier dossier         20         Exclure la ister                                                                                                    | <b>2</b> #                                                                                                    | 60 | CC ILE D'OLERON          | Votre premier dossier | 1                 | Exclure la liste |
|                                                                                                    |                                                                                                    | 57 | Mairies ADH - 15 000 hab | Votre premier dossier | 20                | Exclure la liste |

Puis

Programmer

Vous avez par la suite soit la possibilité de l'envoyer directement en cochant « Envoyer maintenant » ou de « Programmer pour une heure précise » mais aussi à une date définie.

**Communication - Sendiblue : Créer et gérer vos newsletters** 

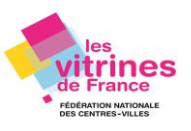

## Programmation de l'envoi de la campagne

Vous pouvez l'envoyer maintenant ou la programmer prochainement

# Envoyer maintenant Programmer pour une heure précise Date Heure (Europe/Berlin GMT+02:00) mercredi, 22-04-2020 12 00 Envoyer à la meilleure heure Fonctionnalité Premium Nous maximisons votre taux d'ouverture en délivrant vos campagnes à l'heure optimale pour chaque contact sur une période de 24 heures. Découvrez le fonctionnement. Veuillez choisir un plan Premium afin d'utiliser cette fonctionnalité. Continuer Annuler x Programmation de l'envoi de la campagne Vous pouvez l'envoyer maintenant ou la programmer prochainement Etes-vous sûr de vouloir envoyer la campagne Des news ... Letters des Vitrines 🗐 à 1 contacts le 22-04-2020 à 12:00 ? Annuler Confirmer Et c'est envoyé !

Communication - Sendiblue : Créer et gérer vos newsletters

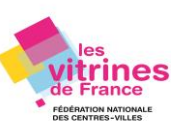